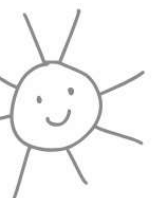

# CARE 4 KIDS PROVIDER PORTAL

care4 kids

MAKING CHILD CARE AFFORDABLE

The Care 4 Kids Provider Portal allows providers to manage their electronic payment information, submit monthly invoices and manage electronic delivery of Care 4 Kids notices.

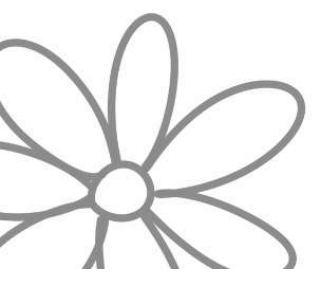

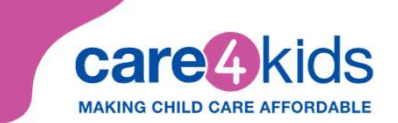

1.

#### **INSTRUCTIONS FOR REGISTERING FOR PROVIDER PORTAL**

To register for the Provider Portal visit <u>www.ctcare4kids.com</u>, click on Provider Info and choose Provider Portal from the drop-down menu, or click on the pink Provider Portal button.

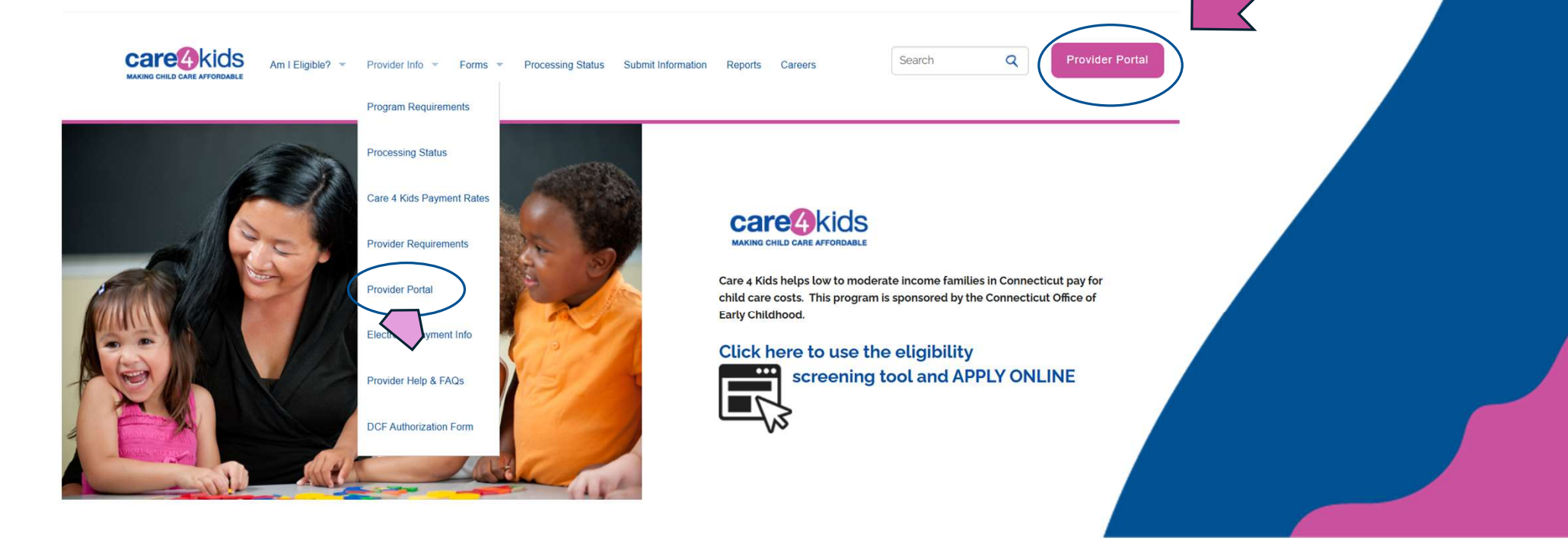

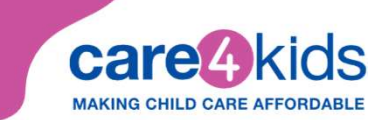

#### **INSTRUCTIONS CONTINUED**

2.

Click the blue Register button.

Careakids a contact Us

### welcome to care 4 kids Provider Portal

The Care 4 Kids Provider Portal allows providers to manage their electronic payment information, submit monthly invoices and manage electronic delivery of Care 4 Kids notices. For more information, please visit <a href="http://www.ctcare4kids.com">www.ctcare4kids.com</a> or call Care 4 Kids at 1-888-214-5437.

Getting started:

- -> If this is your first time here and you received a PIN number in the mail, please select the register link or button.
- -> If you are a returning user, login with your username and password.
- → If you are a returning user and forgot your password, click the forgot password link.
- -> If you are a returning user and forgot your username, click the forgot username link.
- → If you were notified of your eligibility for electronic payment and did not receive your PIN or lost your PIN, click the request new pin link.
- → If you are having trouble registering, please call Care 4 Kids at 1-888-214-5437

| Login                       |              |  |
|-----------------------------|--------------|--|
| Username *                  |              |  |
| Password (Case Sensitive) * |              |  |
| * indicates required field. |              |  |
| Login                       |              |  |
| Forgot Password             |              |  |
| Forgot Username             |              |  |
| Request New PIN             | $\checkmark$ |  |
| Not Registered?             |              |  |
|                             | 7            |  |
|                             |              |  |
|                             |              |  |
|                             |              |  |

care4kids

#### **INSTRUCTIONS CONTINUED**

#### Complete form.

- Enter your information on the Register page.
- Enter your Social Security or FEIN number.
- Enter the PIN number you received in the mail.
- Create your Username:

3.

- Username must contain at least 5 characters, start with a letter and end with a letter or number. It should only contain letters, numbers, underscores, and one dot (.).
- Create your Password:
  - Password must contain at least 6 characters. It must have at least one uppercase letter, lowercase letter, number and a special character (!,#,\$,%,&,\*,+,-,<,>,=,?,@).
- Confirm Password:
  - Retype your password.
- Enter your email address.
- Select and answer two security questions. These will be used to reset your password if you forget it.
- Select the *Register* button at the bottom to complete your registration.
- You will be automatically directed to the Payment Method screen and receive a message stating **Registration Successful**.

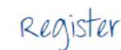

Security Question 2

Your Answer \*

ndicates requi

Select Security Question

| Fill out this form to create a user profile. |                      |  |  |
|----------------------------------------------|----------------------|--|--|
| Provider Information                         |                      |  |  |
| SSN or FEIN (Example: 123456789. Do not use  | spaces or dashes.) * |  |  |
|                                              |                      |  |  |
| PIN *                                        |                      |  |  |
|                                              |                      |  |  |
|                                              |                      |  |  |
| don't have a PIN                             |                      |  |  |
|                                              |                      |  |  |
|                                              |                      |  |  |
| Create Profile                               |                      |  |  |
| Isername *                                   |                      |  |  |
|                                              |                      |  |  |
|                                              |                      |  |  |
| Password (Case Sensitive) *                  |                      |  |  |
|                                              |                      |  |  |
| Retype Password *                            |                      |  |  |
|                                              |                      |  |  |
| mai                                          |                      |  |  |
| Linaii                                       |                      |  |  |
|                                              |                      |  |  |
| Security Question 1 *                        |                      |  |  |
| Select Security Question                     |                      |  |  |
|                                              |                      |  |  |

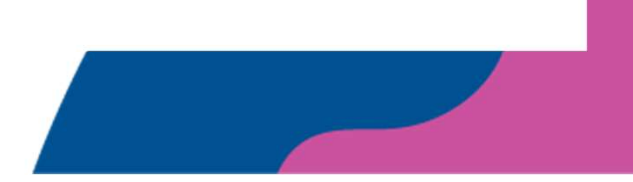

 $\sim$ 

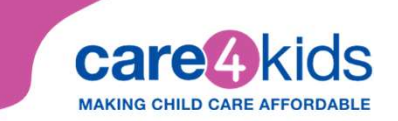

#### **Navigating the Portal**

- Providers can edit their email addresses, change their passwords or update their payment methods by either selecting the 'Profile' icon next to the 'Logout' button or by selecting 'Update Your Profile Information.'
- From the Dashboard, a provider can also view any unpaid invoices, complete and submit the invoice and view recent payments issued by C4K.
- Additionally, providers can view this information by selecting the corresponding tab at the top of the dashboard.

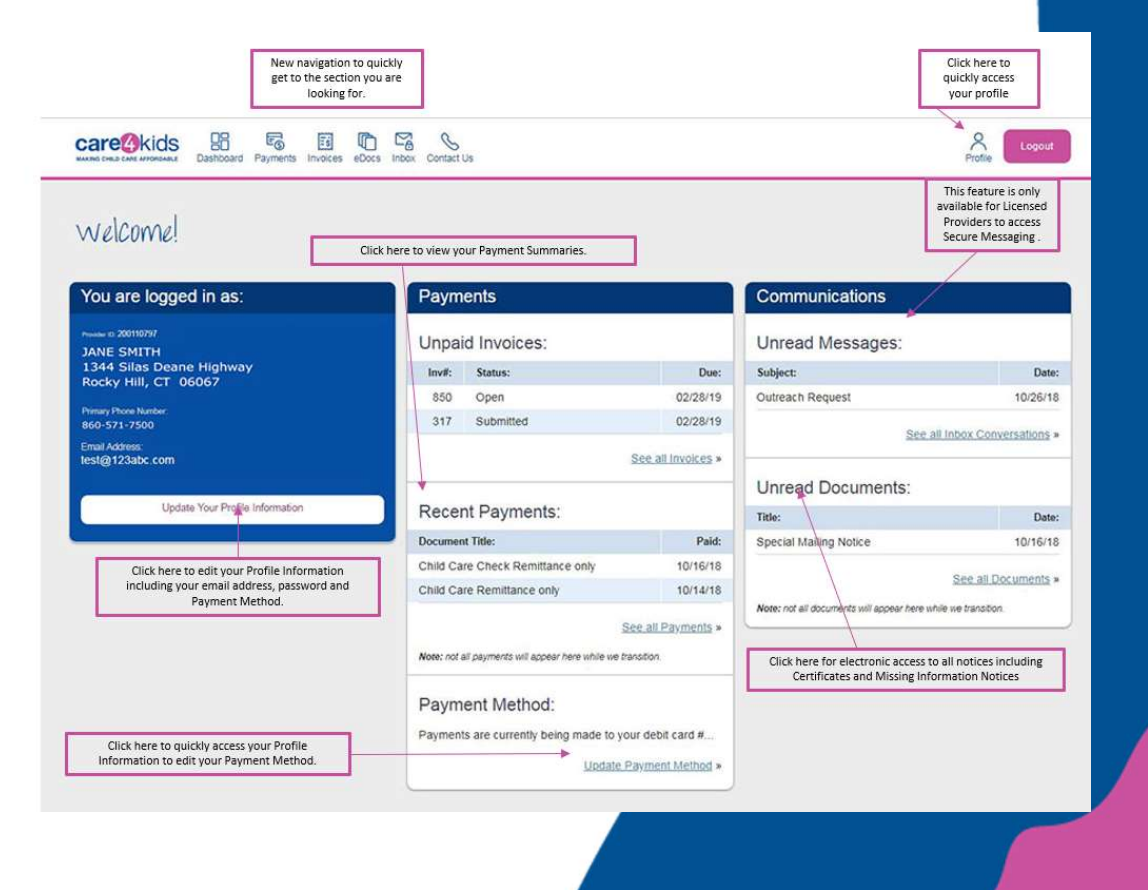

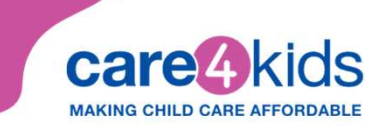

#### How to Review and Complete an Invoice:

| care 4                                     | La carte afformante Dashboard Paymente Involces Docs Inhox Contact Us   |                 |                | Profile Lagout |
|--------------------------------------------|-------------------------------------------------------------------------|-----------------|----------------|----------------|
| INV01Ce<br>Unpaid I                        | Center<br>nvoices                                                       |                 |                |                |
| Invoice #                                  | Service Month                                                           | Invoice Date    | Due Date       | Status         |
| 1234567                                    | 09/01/18                                                                | 09/28/18        | 02/28/19       | Open           |
| 317                                        | 09/01/18                                                                | 09/28/18        | 02/28/19       | Submitted      |
|                                            |                                                                         |                 |                |                |
| Paid Inv<br>Note: it may tak               | DICES<br>In up to 5 business days for payments to post                  | to your account |                |                |
| Paid Inv<br>Note: It may fail<br>Invoice # | DICES<br>ar up to 5 busineed days for payments to pool<br>Service Month | to your account | Date Submitted |                |

- Select 'Invoices' from the top of the dashboard.
- An 'Open' invoice has not yet been submitted to C4K. This is an unpaid invoice.
- To submit an invoice, select the invoice with the open status.

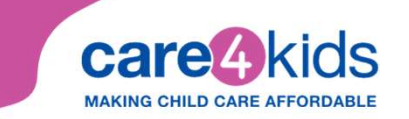

#### **INVOICE INFORMATION:**

The invoice lists the information we have for each child enrolled in the provider's program during the service month:

**Certificate Details** – details some of the information from your child care certificate such as: the family identification number, approved level of care, certificate start and end date, the total approved hours per month based on the parent's activity and the child care schedule, the total approved days per month based on the parent's activity and your monthly charge.

Still in Care – the invoice automatically indicates Yes, child is still in care. If the child is no longer in your care or never attended, click on Edit to make changes.

Actual Days – the number of days approved for the month. If you need to change the number of actual days attended, click on Edit.

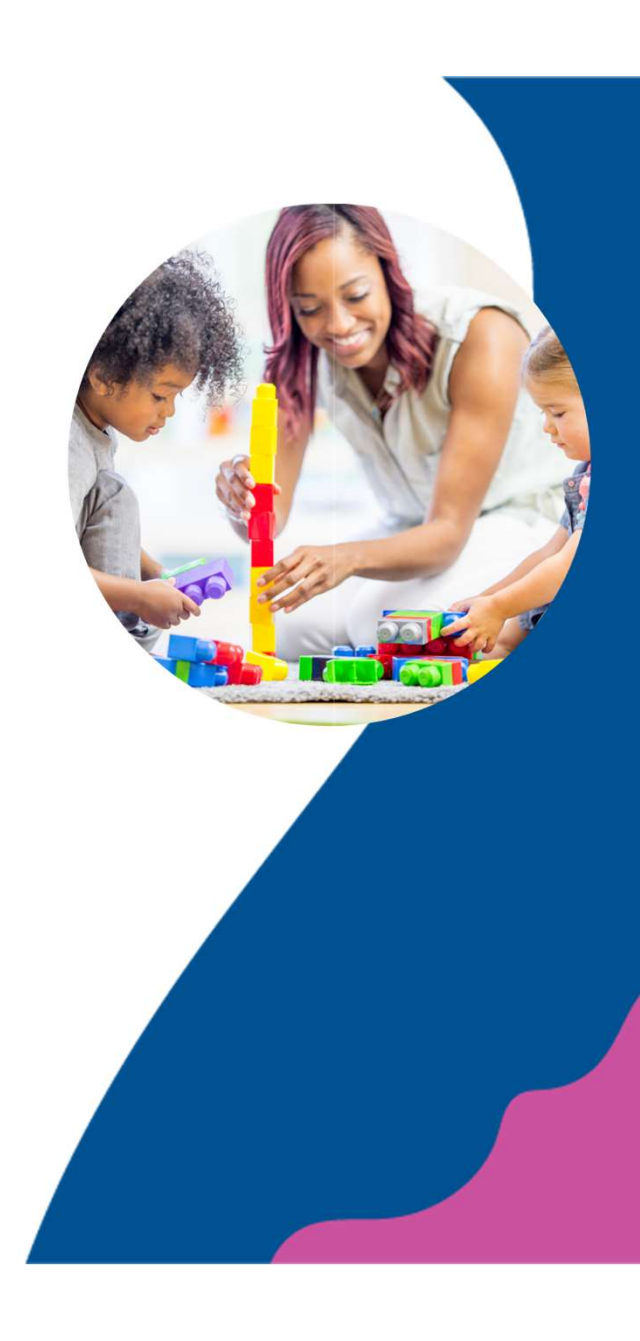

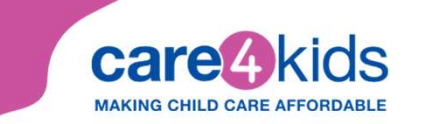

#### **INVOICE INFORMATION:**

The invoice lists the information we have for each child enrolled in the provider's program during the service month:

Actual Charge – the provider's charge reported on the latest Parent Provider Agreement form. If you need to change the actual charge, click on Edit.

Additional Hours – if the child attended more hours than scheduled for the month, click on Edit and enter the number of additional hours the child attended your care for the month. If you charged the parent for the additional hours, enter the total charges for the additional hours for the month. The parent is responsible for the first 20 additional hours. Verification may be required.

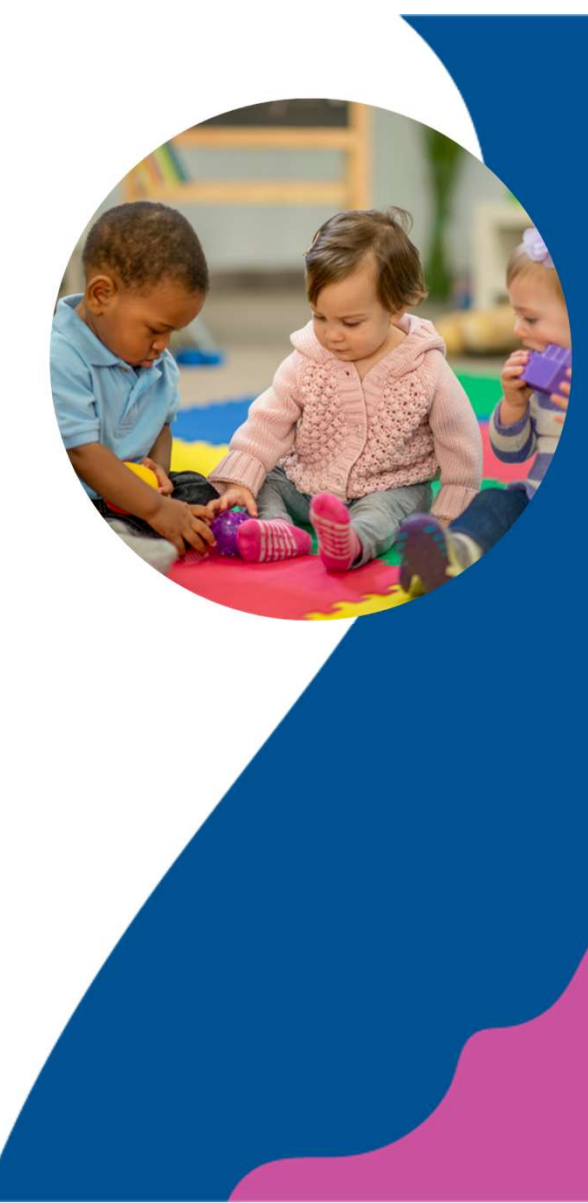

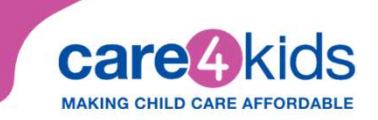

## **INVOICE INFORMATION IMPORTANT REMINDERS:**

information

your name

- The provider must approve all entries • before signing and submitting the invoice.
- The provider's signature on the invoice • must include the provider's first name, last name and date.
- The provider must also certify that the • information submitted on the invoice is true and accurate.

#### Invoice: open Service Month: January 2016 Invoice Date: 02/08/2016 Provider ID: Invoice Number: 2534593 Due Date: 06/07/2016 Provider Name: Click on Edit to update attendance charges or to report additional hours CHILD'S NAME Cert: 2002393 Additional Still in care? Edit 22 602.00 Approve Cert Details Yes No Hours? Actual Dava Actual Charne (S) Family ID: Care Levet: FT Start Date: 01/28/2016 End Date: 01/28/2016 Total Approved Hours per Month: 194.0 Never Attended Total Approved Days per Month: 22 Total number of days Your actual Provider Monthly Charge: \$602.00 per month approved charge from by Care 4 Kids the PPA approve all entries before signing and submitting the invoice Certify that the I certify that the information submitted on this invoice is true and accurate submitted on the invoice is true and Type name of individual submitting this invoice Date accurate, then type 04/19/2016 Started your To send your invoice invoice but not Save Submit to Care 4 Kids. ready to submit? click on Submi Click on Save to finish later

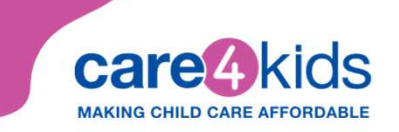

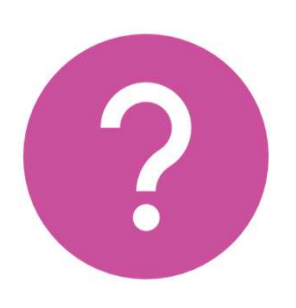

If you have additional questions regarding the Care 4 Kids Provider Portal, please contact Care 4 Kids at 888-214-5437.